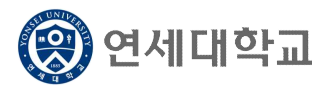

## 일반대학원 강의평가 매뉴얼 (학생용)

- 1. 연세포털서비스(http://portal.yonsei.ac.kr)에 접속합니다.
- 2. [학사정보시스템] 아이콘을 클릭한 후, 로그인합니다.

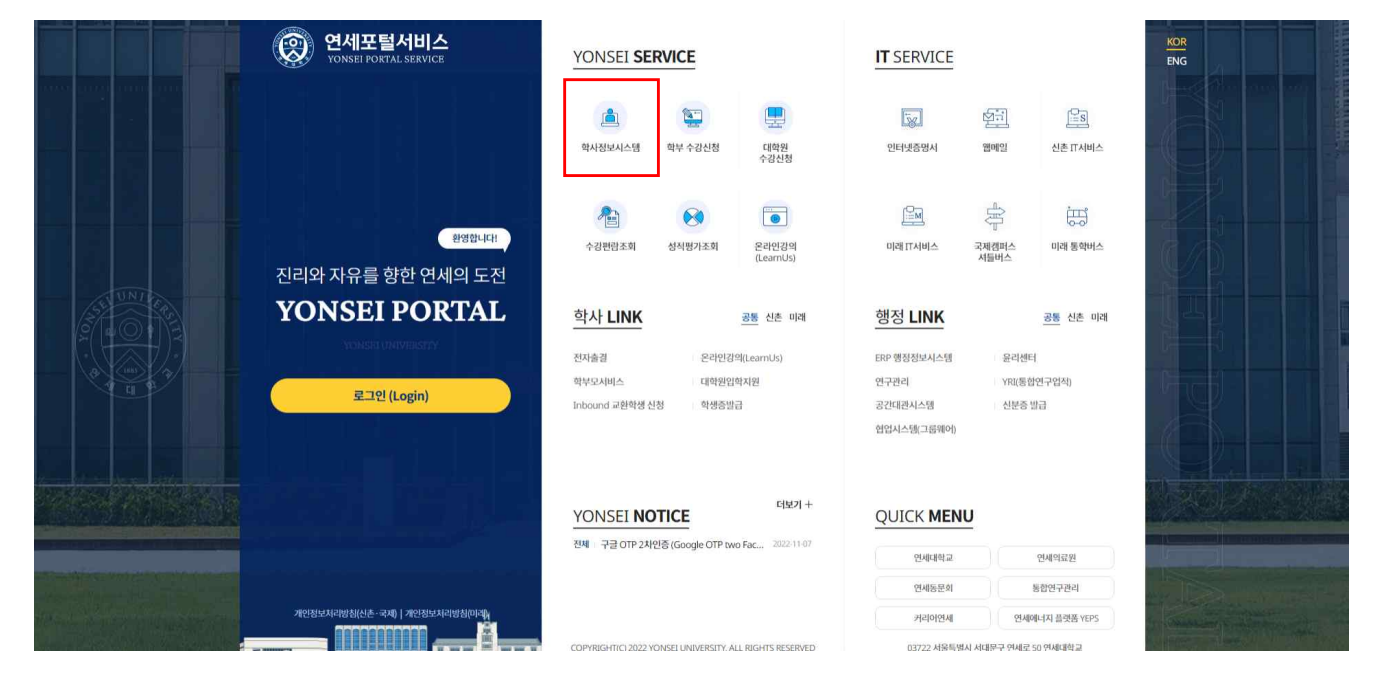

## 3. [학사행정] → [수업] → 강의평가실시

| ≻강교과목 목록          |                                 |                | 평가완료 : 0/              |
|-------------------|---------------------------------|----------------|------------------------|
| * 2014-1학기부터 신촌 ' | 및 원주과목의 경우 3명이하의 팀티칭과목도 교수개별로 강 | 의평가토록 변경되었습니다. |                        |
|                   | 학정번호-분반-실습                      | 교과목            | 학점                     |
| 평가                | 평가기간                            | 담당교수           | 실시<br>여 <mark>부</mark> |
| ECO2102-05-0      | 00                              | 미시경제학          | 3                      |
| 2022-04-20 09     | :00 ~ 2022-09-30 23:59          |                |                        |
| 평가                | 학정번호-분반-실습                      | 교객복            | 학점                     |
|                   | 평가기간                            | 담당교수           | 실시<br>여부               |
| ECO3127-01-0      | 00                              | 법경제학           | 3                      |
| 2022-04-20 09     | :00 ~ 2022-09-30 23:59          |                |                        |
| -                 | 학정번호-분반-실습                      | 교과목            | 학점                     |
| 평가                | 평가기간                            | 담당교수           | 실시<br>여부               |
| ECO4124-01-0      | 10                              | 시장설계           | 3                      |
| 2022-04-20 09     | :00 ~ 2022-09-30 23:59          |                |                        |
| 평가                | 학정번호-분반-실습                      | 교과목            | 학점                     |
|                   | 평가기간                            | 담당교수           | 실시<br>여부               |
| LEA3101-01-0      | 0                               | 리더십워크숍         | 3)                     |
| 2022-04-20 09     | :00 ~ 2022-09-30 23:59          |                |                        |
|                   | 학정번호-분반-실습                      | 교과목            | 학점                     |
| 평가                |                                 |                | 실시                     |

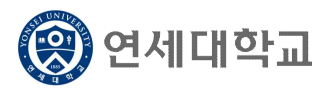

## 일반대학원 강의평가 매뉴얼 (학생용)

- 4. 각 과목별 [평가] 버튼을 클릭하면 해당 과목의 강의평가 팝업이 호출됩니다.
  - 필수평가문항과 기타평가문항을 입력한 후 [평가완료] 버튼을 클릭하면 강의평가가 완료됩니다.

| 0011                                                                                                    | >                                                                                                    |
|----------------------------------------------------------------------------------------------------|----------------------------------------------------------------------------------------------------|
|                                                                                                    |                                                                                                    |
| 기타                                                                                                    | ~                                                                                                    |
| 이 설문은 연세대학교가 소통하는 교육<br>에게는 다음 학기 강의 준비를 위한 유<br>수 있는 소중한 정보의 원천입니다. 연·                                             | 유공동체로 성장하기 위해 공유되는 정보입니다. 익명으로 작성된 여러분의 응답은 해당 교과목 담당교수<br>용한 참고자료이며, 본 교과목을 수강하고자 하는 동료 학생들에게는 교과목에 대한 다양한 의견을 들을<br>세공동체의 책임 있는 일원으로서 성실하고 진지하게 답변해 주시기를 기대하며 감사드립니다.                                                                                |
| This survey is designed for Yons<br>education. Your anonymous res<br>and provide prospective studer<br>appreciated. | sei community members to share course information and improve the quality of<br>sponses to the following questions will help instructors improve their own courses<br>its with valuable information. Your sincere and honest responses will be greatly |
| 1. 이 과목을 <mark>수강하기 전과 후를 비교</mark>                                                                                 | 해보았을 때 다음 역량에 대해 어느 정도의 성과 및 진전이 있었다고 생각하십니까?                                                                                                    |
| 1. Indicate your degree of perfo                                                                                    | rmance and development in the following competencies after taking the course.                                                                                                    |
| 창조적 상상력<br>Creative Imagination<br>필수입력사항                                                                           |                                                                                                    |
| 이 매우 향상 Much Improved                                                                                               |                                                                                                    |
| ○ 변화없음 No Change                                                                                                    |                                                                                                    |
| <ul> <li>저하 Declined</li> </ul>                                                                                     |                                                                                                    |
|                                                                                                    |                                                                                                    |
| ○ 해당없음 Not Applicable                                                                                               |                                                                                                    |
| ○ 해당없음 Not Applicable<br>도전척 지식탐구                                                                                   |                                                                                                    |
| ○ 해당없음 Not Applicable<br>도전적 지식탐구<br>Inquisitive Learning                                                           |                                                                                                    |

- 5. 강의평가 유의사항은 다음과 같습니다.
  - 1) 정해진 강의평가 실시 기간에만 평가가 가능합니다.
  - 2) 강의평가를 완료하여야 성적을 조회할 수 있습니다.
  - 3) 평가된 내용은 익명으로 처리됩니다.
  - 4) [평가완료]를 클릭한 강의는 재평가할 수 없습니다.
  - 5) 수강신청한 교과목과 대상 교과목은 차이가 있을 수 있습니다.(개별연구지도, 연구지도, 학점교류과목, 학부보충과목 제외)